# **cadaVR** anatomy

by MIZAIK education

# **Digital Anatomy Atlas** with VR support

Регистрация в 3D атласе cadaVR Anatomy

Видео атласа

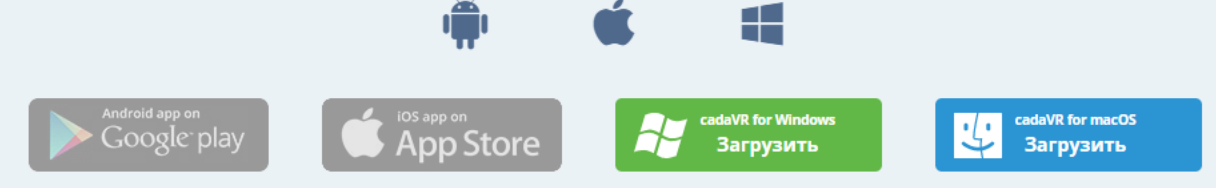

Приложение доступно на венгерском и английском языках!

## Системные требования

|                        | Минимум                                                                                                | Рекомендуется                                               |
|------------------------|----------------------------------------------------------------------------------------------------|-------------------------------------------------------------|
| Windows                |                                                                                                    |                                                             |
| ЦПУ                    | Intel® Core™ i series / AMD Ryzen™ series или новейшие                                                 | Intel® Core™ i5-4590 / AMD Ryzen™ 5 1500Х или<br>новейшие   |
| видеокарта             | Intel® UHD Graphics 620 / NVIDIA GeForce GTX650 / AMD<br>Radeon™ HD 7750 или новейшие                  | NVIDIA GeForce GTX1060 / AMD Radeon™ RX 480 или<br>новейшие |
| Память                 | 4GB+ RAM                                                                                               | 8GB+ RAM                                                    |
| Операционная система   | Windows 10 или новейшие                                                                                | Windows 10 или новейшие                                     |
| Виртуальная реальность | Дальнейшая информация на официальных сайтах производителей.<br>(SteamVR, Oculus Rift, Meta Quest Link) |                                                             |
| macOS                  |                                                                                                    |                                                             |
| ЦПУ                    | Apple Silicon, Процессор Intel с                                                                       | поддержкой SSE2 или новейшие                                |

Установочный файл доступен на официальном сайте по ссылке:

https://www.cadaveranatomy.com/ru/cadaVRanatomy/download

рационная система

ебования

Драйверы, поддерживаемые Apple

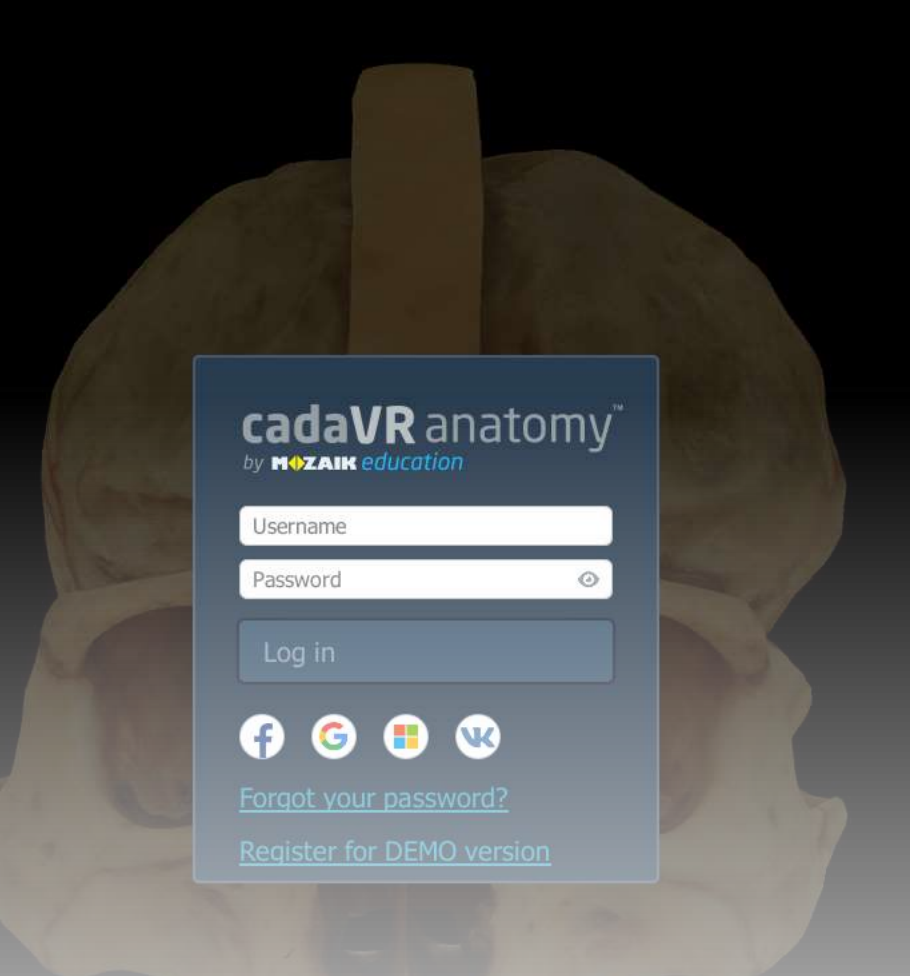

После установки приложение предложит вам зарегистрироваться. Вы можете сделать это через аккаунт предложенных социальных сетей/сервисов либо выбрать ссылку «Register for DEMO version».

K 
 acdaveranatomy.com/en/signup?SID=9NofESDRjBrd0QoJzfmleEHETW9BTafcsMBM14AJ&mw\_redirect\_uri=http:%2f%2f127.0.0.1:2231%2fregister

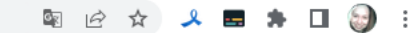

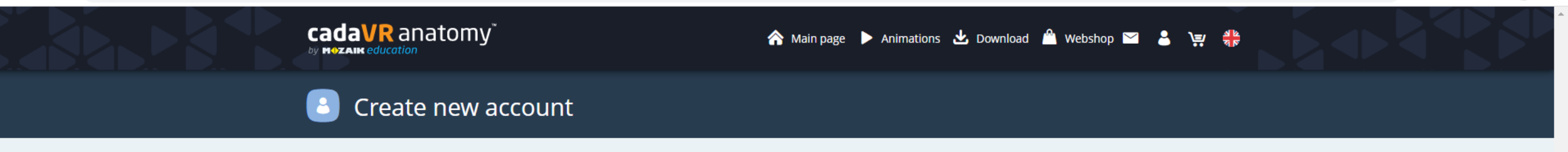

| <b>RU</b> - Russia | x |
|--------------------|---|
|                    |   |
| Mart               |   |
| Vext               |   |

Приложение переадресует вас на страницу для регистрации в браузере.

INFORMATION Can we help you? • EULA • Privacy Policy 🚱 cadaVR Anatomy by Mozaik Edu 🗙 🕂

V 121 12 ☆ 🎿 🚍 🛸 🖬 🌍 🗄

-

Ð ×

acadaveranatomy.com/en/signup?SID=9NofESDRjBrd0QoJzfmIeEHETW9BTafcsMBM14AJ&mw\_redirect\_uri=http:%2f%2f127.0.0.1:2231%2fregister  $\leftarrow \rightarrow \mathbf{C}$ 

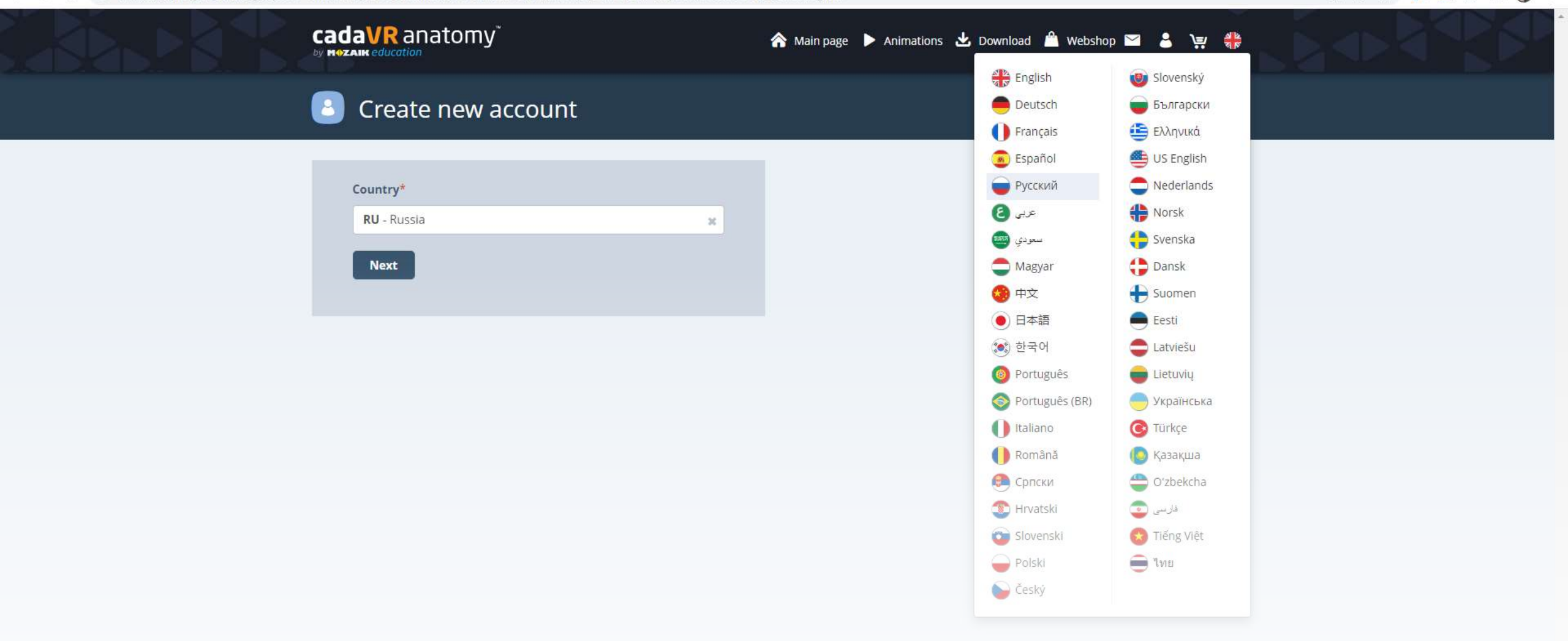

Прежде, чем регистрироваться, рекомендуем вам выбрать удобный язык сайта (в данном случае это Русский).

🖻 🖈 🦊 🖪 🗯 🗖 🌍 🗄

🗧 🔶 🗙 🔒 cadaveranatomy.com/ru/signup?SID=9NofESDRjBrd0QoJzfmleEHETW9BTafcsMBM14AJ&mw\_redirect\_uri=http%3A%2F%2F127.0.0.1%3A2231%2Fregister

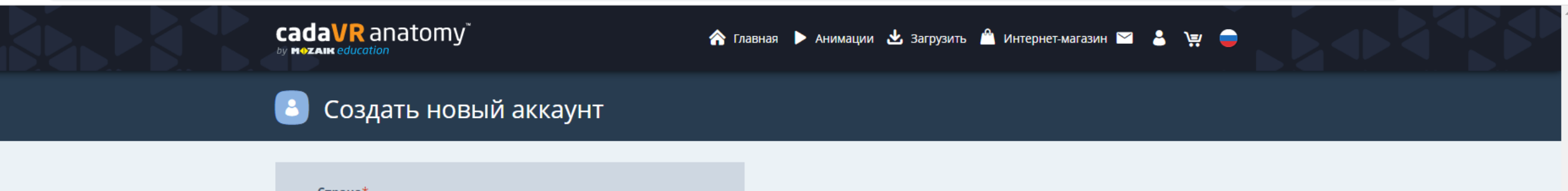

| RU - Россия * |
|---------------|
|               |
| продолжитв    |

Затем следуйте предложенному ходу регистрации.

ИНФОРМАЦИЯ Можем ли мы Вам помочь? • ЛСКП • Положение о конфиденциальност

### ← → C adaveranatomy.com/ru/signup?SID=9NofESDRjBrd0QoJzfmleEHETW9BTafcsMBM14AJ&mw\_redirect\_uri=http%3A%2F%2F127.0.0.1%3A2231%2Fregister

| 6 \$ | ٤ |  | * |  | 9 | : |  |
|------|---|--|---|--|---|---|--|
|------|---|--|---|--|---|---|--|

|                             | anatomy 🔭 🖍 r                                              | лавная 🕨 Анимации 🛃 Загрузить 🛍 И                            | 1нтернет-магазин 🖬 💄 💘 🖨 |  |
|-----------------------------|------------------------------------------------------------|--------------------------------------------------------------|--------------------------|--|
| 🚨 Соз                       | цать новый аккаунт                                         |                                                              |                          |  |
| Страна*<br>RU - Ро<br>Продс | сия х                                                      |                                                              |                          |  |
|                             | Инф<br>Вы изменили<br>Вы будете перенаправлень<br>Отменити | ормация<br>настройку Страна.<br>а на сервер www.mozaweb.com. |                          |  |
|                             |                                                            |                                                              |                          |  |

ИНФОРМАЦИЯ

Можем ли мы Вам помочь? • ЛСКП • Положение о конфиденциальности

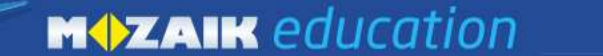

Моя полка Медиа 3D e-Lesson Инструменты Видео Продукт Магазин ПРОБОВАТЬ

#### 8 Создать новый аккаунт

| Регистрируйтес | ь через аккау | нт в социальной | сети | 0 |
|----------------|---------------|-----------------|------|---|
| f              | G             | ٩               | w    |   |
|                |               | или             |      |   |
| Полное имя*    |               |                 |      |   |
|                |               |                 |      |   |
| E-mail*        |               |                 |      |   |
|                |               |                 |      |   |
|                | Прод          | олжить          |      |   |

У Вас есть замечание, предложение относительно нашей страницы? Поделитесь с нами здесь.

#### КЛАСС

ОБУЧЕНИЕ ДОМА

КУПИТЬ ОНЛАЙН

НАШИ ПРЕДЛОЖЕНИЯ

ИНФОРМАЦИЯ

## В этой форме вы также можете выбрать регистрацию чрез аккаунт социальной сети (если не сделали этого

раньше).

FAQ 5 1 f

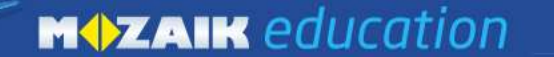

Моя полка Медиа 3D e-Lesson Инструменты Видео Продукт Магазин Пробовать

## 🕒 Создать новый аккаунт

|               | ъ через аккау | нт в социальной | сети 0 |
|---------------|---------------|-----------------|--------|
| f             | G             | ٩               | ×      |
|               |               | или             |        |
| Полное имя*   |               |                 |        |
| lvan lvanov   |               |                 |        |
| E-mail*       |               |                 |        |
| alexq468@yand | lex.ru        |                 |        |

У Вас есть замечание, предложение относительно нашей страницы? Поделитесь с нами здесь.

КЛАСС

ОБУЧЕНИЕ ДОМА

КУПИТЬ ОНЛАЙН

НАШИ ПРЕДЛОЖЕНИЯ

#### ИНФОРМАЦИЯ

Можем ли мы Вам помочы

Данные об имени нужно вводить на латинице, ввести нужно имя и фамилию через пробел.

Программа планиметрии
 Программа стереометрии

Ия
 Членство

вые карты • reo Partner School •

Партнерский трен.

едложение о работе

конфиденциальност

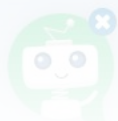

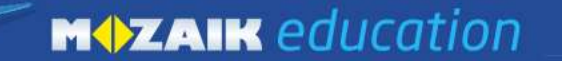

Моя полка Медиа 3D e-Lesson Инструменты Видео Продукт Магазин (ПРОБОВАТЬ

## Создать новый аккаунт

| Регистрируйтесь через аккаунт в со | циальной сети | 0   |
|------------------------------------|---------------|-----|
| (f) (G)                            | 1             | ×   |
| или                                |               |     |
| Полное имя*                        |               |     |
| Ivan Ivanov                        |               |     |
| E-mail*                            |               |     |
| alexq468@yandex.ru                 |               |     |
| Подтвердить E-mail                 |               |     |
| alexq468@yandex.ru                 |               |     |
| Пароль* (минимум 8 символов)       |               | 0 0 |
|                                    |               |     |
| Подтвердить пароль                 |               |     |
|                                    |               |     |
|                                    |               |     |
| Страна *                           |               |     |

Заполните регистрационную анкету в полях, которые отмечены красными звездочками.

Моя полка Медиа 3D e-Lesson Инструменты Видео Продукт Магазин 🔍 🤉 💄 💘 🧲

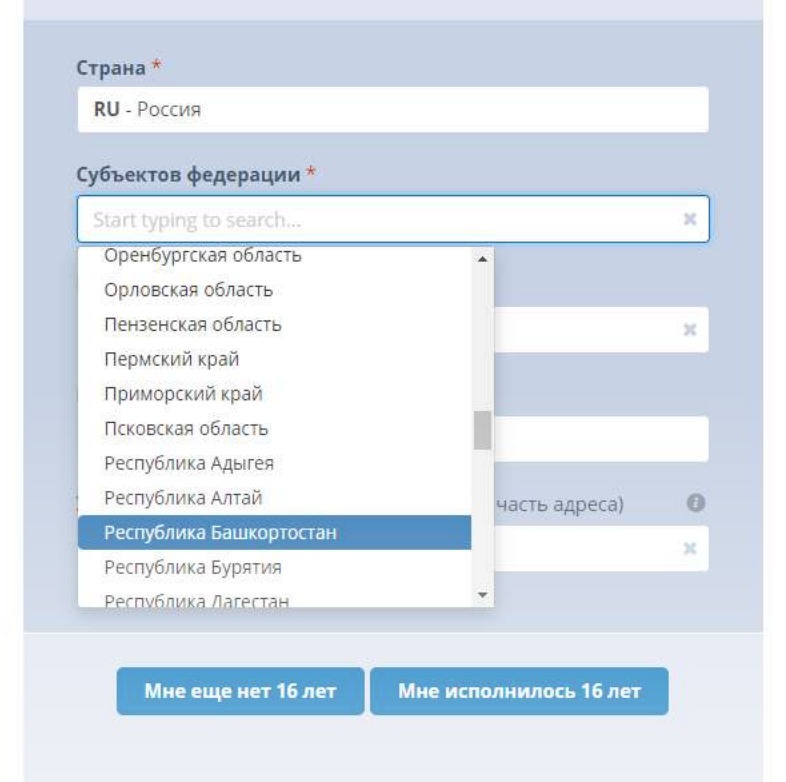

💮 У Вас есть замечание, предложение относительно нашей страницы? Поделитесь с нами здесь.

#### КЛАСС

#### ОБУЧЕНИЕ ДОМА

ПО для интерактивной доски • Веб-учебни

#### • mozaBook д

## Выберите регион, к которому относится ваш вуз.

MOZAIK

Программа планиметрии
 Программа стереометрии

#### • Цифровые карты • Членство Partner

КУПИТЬ ОНЛАЙН

Членство Partner School

#### НАШИ ПРЕДЛОЖЕНИЯ

- Школам
- Издательствам
  - истрибьюторам
- Наши партнеры
- Deservice of the second
- Предложение о работе

#### ИНФОРМАЦИЯ

- Можем ли мы Вам помочь
- Руководства пользовател
- Презентационные видес
- Имидж и пром
- ЛСКП
- Положен
- онфиденциальност

FAQ S S f Yuu MOZAIK

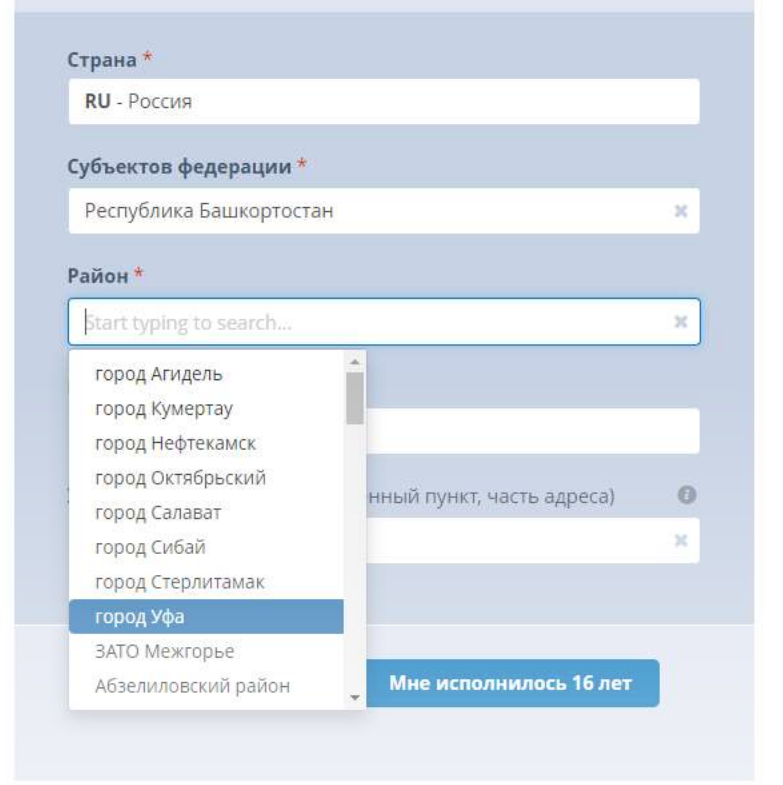

💮 У Вас есть замечание, предложение относительно нашей страницы? Поделитесь с нами здесь.

#### КЛАСС

#### ОБУЧЕНИЕ ДОМА

Выберите населенный пункт, к которому относится ваш вуз.

КУПИТЬ ОНЛАЙН

#### НАШИ ПРЕДЛОЖЕНИЯ

#### ИНФОРМАЦИЯ

5 1 f

MOZAIK

| Страна *                                                                                                    |            |
|----------------------------------------------------------------------------------------------------|------------|
| RU - Россия                                                                                                    |            |
|                                                                                                    |            |
| Субъектов федерации *                                                                                                    |            |
| Республика Башкортостан                                                                                                    | ×          |
| Район *                                                                                                    |            |
| город Уфа                                                                                                    | ж          |
| Населенный пункт                                                                                                    |            |
|                                                                                                    |            |
|                                                                                                    |            |
| Учреждение (название, населенный пункт, часть адреса)                                                                       | 0 0        |
| I am not a member of an institution                                                                                         | ×          |
|                                                                                                    |            |
|                                                                                                    |            |
|                                                                                                    |            |
| Мне еще нет 16 лет Мне исполнилось 16 лет                                                                                   |            |
| Я подписываюсь на электронную рассылку, чтобы получ<br>информацию о продуктах, услугах и рекламных акциях Moz<br>Education. | ать<br>aik |
| ☐ Я хотел бы получить образовательное содержание, наи<br>соответствиение моим интересам и моему возрасту.                   | более      |
| Я согласен с тем, что мои персональные данные будут использовать                                                            | ся для     |
| создания уникального профиля ученика или профиля учителя с                                                                  |            |
| использованием статистического метода. Благодаря этому профилю                                                              | Mozaik     |
| Education предоставит мне персонализированное содержание, зада                                                              | ния и т.   |
| д., которые соответствуют моим интересам, подготовке или квалифи                                                            | кации.     |

🗹 Прочитал и принимаю Положение о конфиденциальности

### Создать

В поле «Учреждение» выберите ваш вуз либо строку «I am not a member of an inst Приложение имеет возрастное ограничение, поэтому нужно указать, что вы ему соответствуете. После создания профиля сайт вернет вас в приложение.

0\_0

#### 🙆 cadaVR anatomy

3

+

a

9

A

| <b>⋒                                    </b> | Ø |
|----------------------------------------------|---|
| Settings                                     |   |
| VR settings                                  |   |
| Start VR                                     |   |
| Display size                                 |   |
| 100%                                         |   |
| 125%                                         |   |
| 150%                                         |   |
| 200%                                         |   |
| 250%                                         |   |
| 300%                                         |   |
| Language settings                            |   |
| 👯 English                                    |   |
| 📒 Magyar                                     |   |
| 🖾 Lingua latina                              |   |
|                                              |   |

Font size setting

90%

1100/

После завершения регистрации вы автоматически переключитесь в приложение. Если этого не произошло, перейдите в приложение на вашем компьютере. В настройках (значок шестеренки) вы можете сразу переключить приложение на английский язык (по умолчанию оно на венгерском).

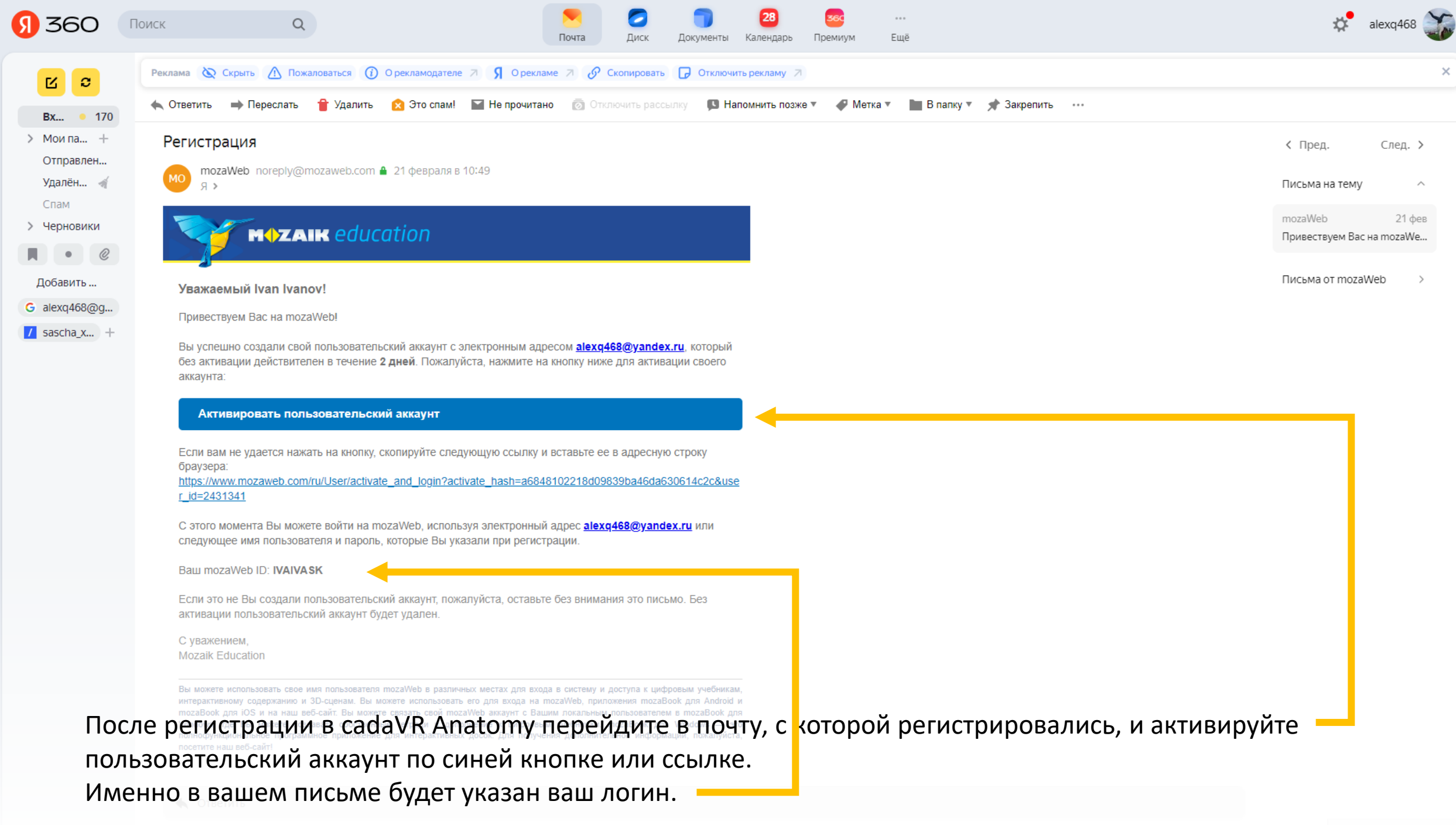

#### 🙆 cadaVR anatomy

3

+

a

9

A

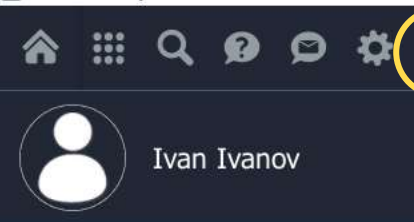

Log ou

Profile

Username: IVAIVASK

Email: alexq468@yandex.ru

Country: RU

Account

Licence type: FREE

Purchase licence

Activate new code

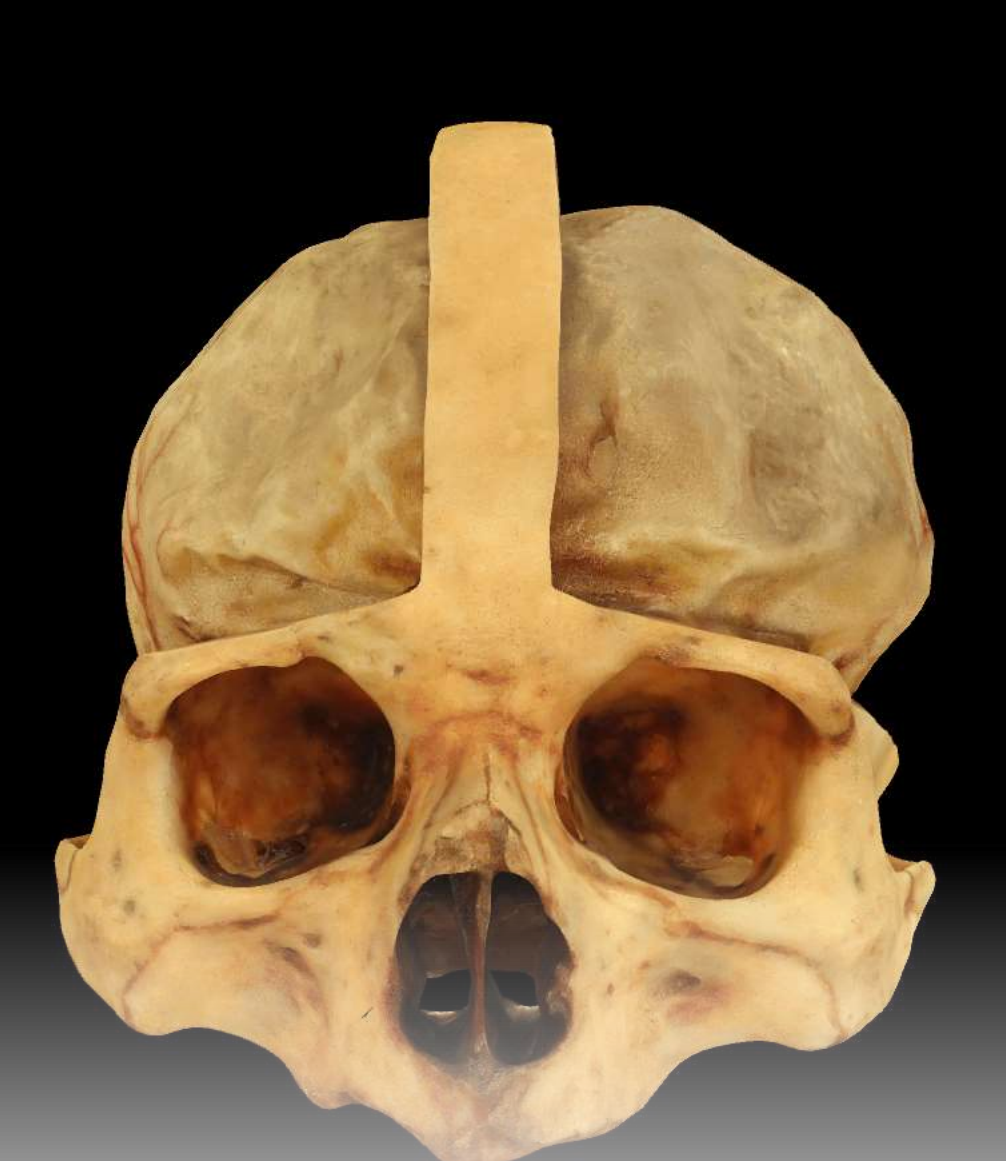

После активации аккаунта перейдите в приложении в крайний правый значок (профиль пользователя), затем для ввода активационного кода выберите ссылку «Activate new code».

## cadaVR

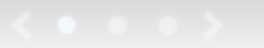

## Activate new code

Enter and activate your licence code. If you have purchased a cadaVR PERSONAL or cadaVR PROFESSIONAL licence in our Webshop, you will find the activation code in My purchases and it was also sent to you by email.

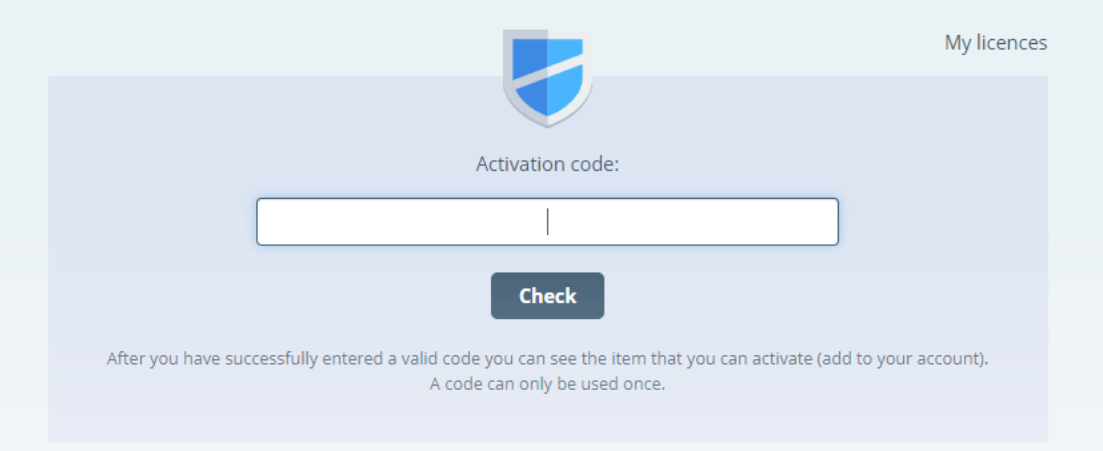

Введите или скопируйте активационный код в поле для ввода. Также вы можете активировать бесплатный трехдневный доступ к приложению по ссылке в письме на

электронную почту, к которой привязан аккаунт.

| A III Q Ø Ø Ø Å |                                                                                                    |   |
|-----------------|----------------------------------------------------------------------------------------------------|---|
| Categories      | Cerebellum and brainstem<br>This 3D scene demonstrates major anatomical structures of the cerebellum and the brainstem.                              | * |
| Head and neck   | Cerebral hemispheres<br>This 3D scene demonstrates the cerebral cortex and anatomical structures of the deep brain.                                  | * |
| Limbs<br>Trunk  | Cerebrum (median sagittal section)<br>This 3D scene allows the study of cerebral structures.                                                         | * |
| Human body      | Cervical organs and their blood supply<br>This 3D scene demonstrates the anatomy and arterial blood supply of the larynx and the related organs.     | * |
| Animations      | Cranial base and its surface structures<br>This 3D scene demonstrates the external and internal structures of the cranial base as well as the orbit. | * |
|                 | Cranial nerves and vessels<br>The 12 pairs of cranial nerves are components of the peripheral nervous system.                                        | * |
|                 | Dissected heads<br>This scene presents various dissected heads in which major anatomical structures can be studied.                                  | * |
|                 | Ethmoidal bone<br>The ethmoidal bone is an unpaired, cubical bone located between the two orbits.                                                    | * |
|                 | External and middle ear<br>This 3D scene demonstrates the anatomical structures of the external and middle ear.                                      |   |
|                 | Head<br>This 3D scene demonstrates the muscles, blood vessels and nerves of the head.                                                                |   |
|                 | Newborn skull           Brief anatomical description of the newborn skull.                                                                           |   |
|                 | Orbit<br>This 3D scene presents the muscles and nerves of the orbit.                                                                                 |   |
| После этого вал | и станет доступна вся библиотека cadaVR Anatomy.                                                                                                    |   |
|                 |                                                                                                    |   |
|                 |                                                                                                    |   |